## Microsoft 365 パスワード変更手順

- 1. Webサイト上のMicrosoft 365パスワード変更のボタンを押下して組織アカウントとパスワードでサイ ンイン後、二要素認証を行います。
  - ■電話番号認証の場合:SMSを送信か電話をかけるを選択する。
  - ■アプリ版(Authenticator)の場合:表示される番号をアプリに入力する。
  - 備考|新入生は入学時から一定期間、二要素認証を求められません。

| 電話番号認証の場合                                                                               | アプリ版(Authenticator)の場合                                                                                                 |
|-----------------------------------------------------------------------------------------|----------------------------------------------------------------------------------------------------|
| Microsoft                                                                               | Microsoft                                                                                                    |
| @edu.setsunan.ac.jp                                                                     | @edu.setsunan.ac.jp                                                                                                    |
| ID を確認する                                                                                | サインイン要求を承認                                                                                                    |
| <ul> <li>+XX XXXXXXXXX に SMS を送信</li> <li>Or</li> <li>+XX XXXXXXXXXX に電話をかける</li> </ul> | <ul> <li>Authenticator アプリを開き、表示されている番号を入<br/>力してサインインします。</li> <li>79</li> </ul>                                      |
| 詳細情報<br>お客様の確認方法は最新ですか? https://aka.ms/mfasetup でご<br>確認ください<br>キャンセル                   | アプリに数字が表示されませんか? 最新バージョンにアップグレ<br>ードしてください。<br>今後 30 日間はこのメッセージを表示しない<br>Microsoft Authenticator アプリを現在使用できません<br>詳細情報 |

2. パスワードの変更画面で新しいパスワードを入力して「送信」を押下します。

| パスワードの変更                      | ×        |
|-------------------------------|----------|
| ユーザーID<br>@edu.setsunan.ac.jp |          |
| 新しいパスワード                      |          |
| •••••                         | •        |
| 新しいパスワードの確認入力                 |          |
| •••••                         | •        |
|                               | キャンセル 送信 |

以上